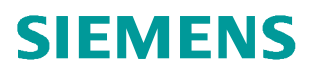

常问问题•09/2018

## 通过在 S7-1200/1500 中调用功 能块实现 V90 PN 参数的备份及 恢复

S7-1200/1500、V90 PN、Parameter、Backup/Restore

http://support.automation.siemens.com/CN/view/zh/ 109760767

Unrestricted

## 目录

| 1 概述                   | .3 |
|------------------------|----|
| 2 V90SaveRestore 功能块说明 | .3 |
| <b>3</b> 将功能块集成到项目中    | .4 |

使用"V90SaveRestore"功能块(FB 38003)可以把V90 PN 的驱动参数组备份到 SIMATIC S7-1x00 中,之后可以将这些参数传送给驱动,也就是说当更换驱动后可以将备份的驱动参数导入到新的驱动中。

"V90SaveRestroe"功能块的内部调用了 SINA\_PARA (FB286)以实现对驱动器参数的读 写,如图1所示。读取到的驱动器参数存储到 PLC 的全局数据块中(图1中的 StoreDB), 当替换驱动器后,可以将这些参数从数据块写回新的驱动器中,省去重新调试的过程。而该 功能块的使用只能适用于已经完成调试的 V90 PN 驱动器,参数备份或下载的过程大概需要 2-6 分钟,具体时间长短将取决于驱动器中配置的功能模块的数量,例如斜坡函数发生器、 基本定位器等功能模块。

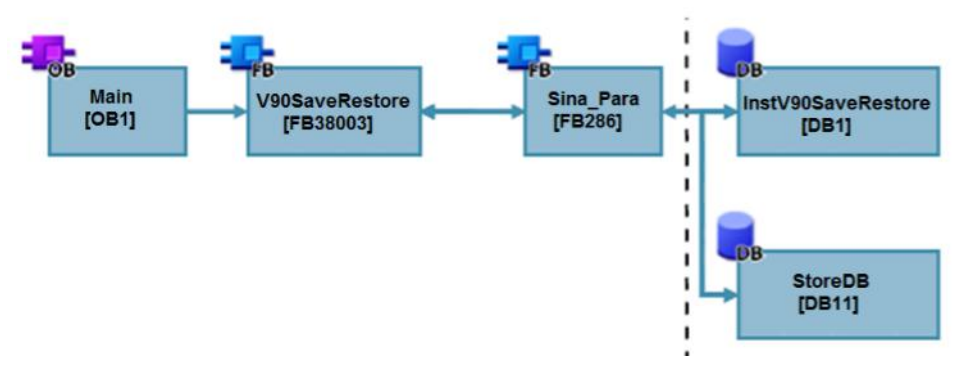

图 1 " V90SaveRestroe" 功能块内部原理

## 2 V90SaveRestore 功能块说明

在 SIMATIC S7-1200/1500 CPU 中使用"V90SaveRestroe"功能块,可以在循环组织块 OB1 或循环中断组织块(如 0B32)中进行调用,功能块示意图如图 2 所示:

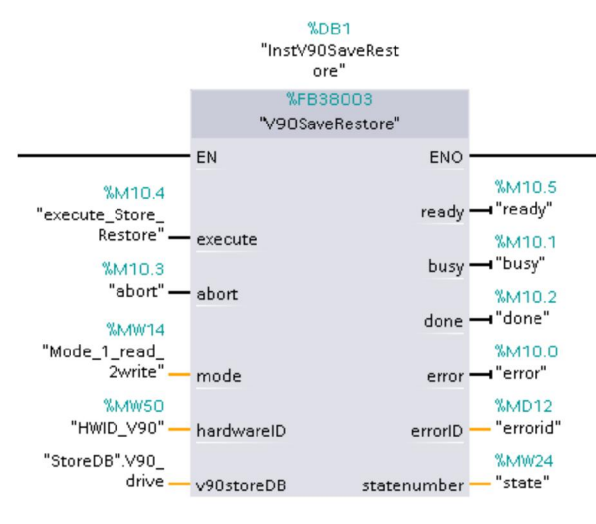

图 2 " V90SaveRestroe" 功能块

通过在"execute"管脚给定上升沿可以对功能块进行触发,功能块触发时将会对所有输 出进行复位,可以通过"abort"管脚中断功能块任务,通过"mode"管脚可以设定功能块的 任务类型,mode=1时执行读取驱动器参数任务,mode=2时执行写驱动器参数任务,读取到的 驱动器参数将会存储在"v90storeDB"管脚对应的数据块中(请参考样例程序中的数据块结 构),执行写任务时也将从该数据块中调取参数。当对多个驱动器进行参数备份时,每个驱 动器所对应的参数组依靠"hardwareID"(硬件标识符)进行区分,不同驱动器所配置通讯 报文的硬件标识符是不同的,硬件标识符的查看方法如图3所示(Portal V15 V90 HSP)。

|                         | ш здачи_тто | NI .                   |        |      |      |                     |                                           |         |      |     |
|-------------------------|-------------|------------------------|--------|------|------|---------------------|-------------------------------------------|---------|------|-----|
|                         |             |                        |        |      |      | 2                   | 拓扑视图                                      | 品 网络视图  | 贸 扪  | 备视图 |
| 驱动_1 [V90 PN] 🔍 🕎       | 🛃 设备概览      | 1                      |        |      |      |                     |                                           |         |      |     |
|                         | ▲ 🖞 模块      |                        | 插槽     | 1 地址 | Q地址  | 类型                  | 订货号                                       |         | 固件   | 注释  |
|                         | 💻 🔻 382ž    | <u>j_</u> 1            | 0      |      |      | V90 PN              | 6SL3 210-5FB                              | 10-1UF0 | V1.3 |     |
|                         |             | PROFINET接口             | 0 X150 |      |      | PROFINET-Interface  |                                           |         |      |     |
|                         | 1 🔹 30ž     | 财象                     | 1      |      |      | 驱动对象                |                                           |         |      |     |
| SIGNERS                 |             | 模块访问点                  | 11     |      |      | 模块访问点               |                                           |         |      |     |
| Ko tour                 |             | 无PROFIsafe             | 12     | _    |      | 开PROFIsafe          | 1. C. C. C. C. C. C. C. C. C. C. C. C. C. |         |      |     |
| <b>N</b>                |             | 报文                     | 13     | 019  | 019  | 西门子报文105, PZD-10/10 |                                           |         |      |     |
|                         | ~           | Supplementary Telegram | 14     | 2021 | 2025 | 附加报文750. PZD 3/1    |                                           |         |      |     |
| Σ <u></u> γ             | . 🖸 🔍       |                        |        |      |      | Ш                   |                                           |         |      |     |
| [SIEMENS Telegramm 105] |             |                        |        |      |      |                     | 🧕 属性 🚺                                    | 信息 🔒 🛚  | 诊断   |     |
| 则 10 变量 系统常数            | 文本          |                        |        |      |      |                     |                                           |         |      |     |
| 硬件系统常数                  |             |                        |        |      |      |                     |                                           |         |      |     |
| 称                       | 硬件标识符       | 使用者 注释                 |        |      |      |                     |                                           |         |      |     |
| はわ 1~駅記対象~报文 📮 Hw SubM  | odule 266   | PLC 1                  |        |      |      |                     |                                           |         |      |     |

图3硬件标识符的查看

## 3 将功能块集成到项目中

本章以 S7-1500+V90 PN 控制器为例,说明如何将 V90SaveRestore 功能块集成到 PLC 项目中,详细步骤如表 3-1 所示。

表 3-1 将 V90SaveRestore 功能块集成到 PLC 项目中

| 序号 | 描述                                                                                                    |  |  |  |  |  |  |  |
|----|----------------------------------------------------------------------------------------------------|--|--|--|--|--|--|--|
| 1  | 从下述链接下载"V90SaveRestroe"功能块的详细介绍及样例程序:                                                                          |  |  |  |  |  |  |  |
|    | https://support.industry.siemens.com/cs/us/en/view/109757803                                                   |  |  |  |  |  |  |  |
| 2  | 在 TIA Portal 中恢复下载的样例程序:                                                                                       |  |  |  |  |  |  |  |
|    | Siemens - C:\Users\SIMOTION\Desktop\New fo                                                                     |  |  |  |  |  |  |  |
|    | 项目(P) 编辑(E) 视图(V) 插入(I) 在线(O) 选项(                                                                              |  |  |  |  |  |  |  |
|    | <sup>™</sup> 新建(N) <sup>™</sup> 打开(0) <sup>™</sup> 打开(0)           Ctrl+O<br>移植项目(M)<br>关闭(C)           Ctrl+W |  |  |  |  |  |  |  |
|    | R存(S) Ctrl+S<br>另存为(A) Ctrl+Shift+S                                                                            |  |  |  |  |  |  |  |
|    | 删除项目(E) UI3档(I) 恢复(R)                                                                                          |  |  |  |  |  |  |  |
|    | 多用户 •                                                                                                    |  |  |  |  |  |  |  |
| 3  | 打开用户项目,在项目中调用功能块。在视图中激活"参考项目"选项:                                                                               |  |  |  |  |  |  |  |

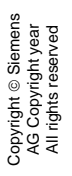

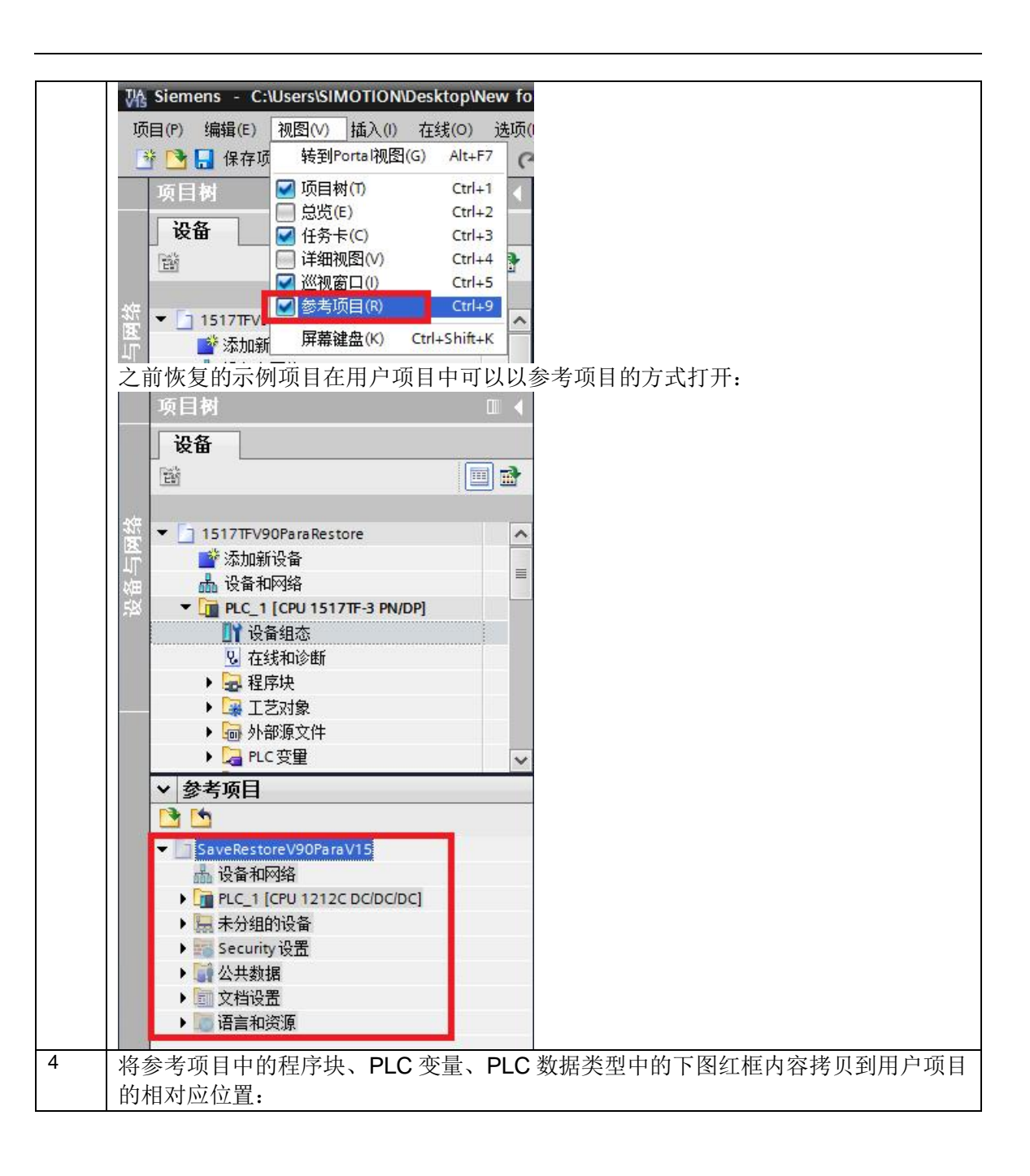

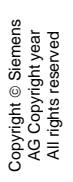

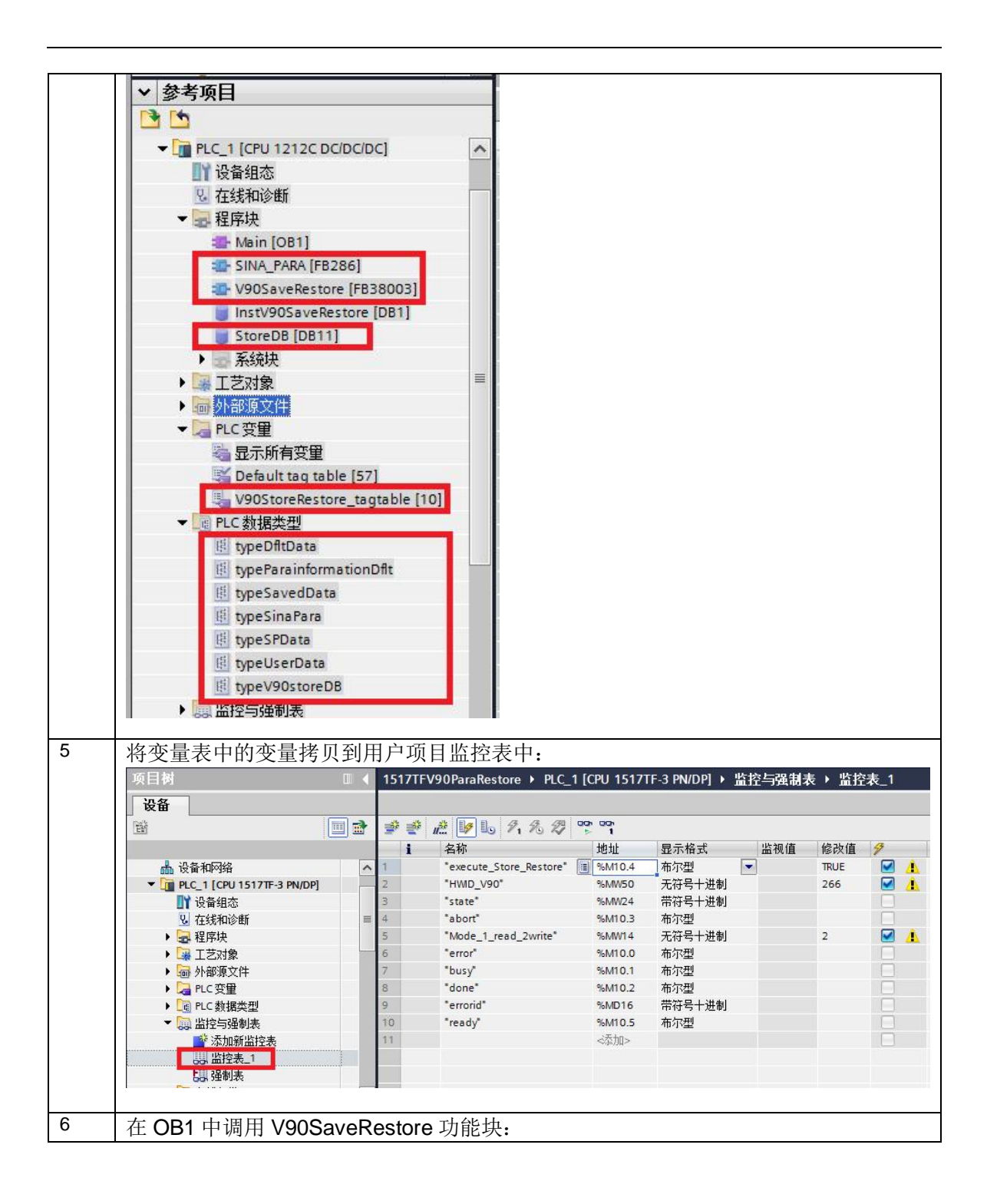

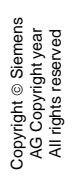

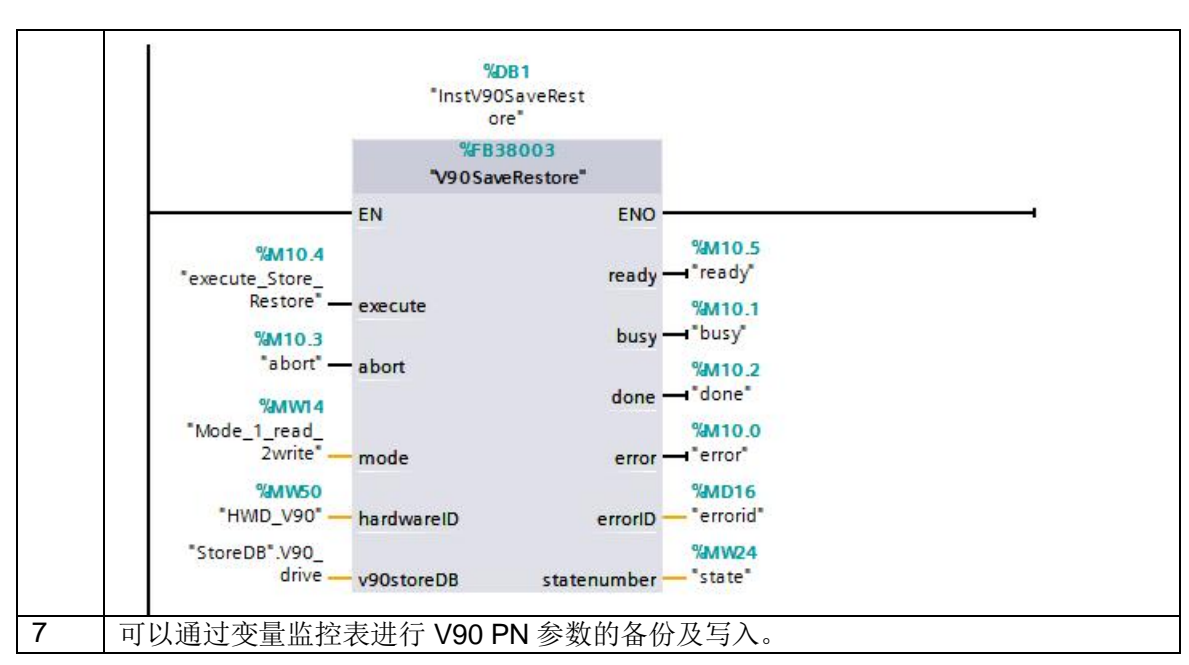

需注意:如果需要对多个 V90 PN 驱动器进行参数的备份及写入操作,必须是在一个驱动器 完成后再进行下一个驱动器的操作,不可同时进行。